西支店の貢川支店への統合に伴うインターネットバンキングのお手続きについて

西支店は、本年9月14日(金)の営業をもちまして廃止となり、9月18日(火)に 貢川支店へ統合させていただくこととなりました。

永年にわたり西支店に賜りましたご懇情に対し、心から御礼申しあげます。

統合に伴いまして、西支店の口座番号が変更となりますので、インターネットバンキン グ(山梨中銀ダイレクト、山梨中銀Bizダイレクト)のお取引の移行に際しましては、 下記のとおりお手続きいただきますようお願い申しあげます。

お客さまにはご不便をおかけいたしますが、何卒よろしくお願い申しあげます。

記

1.山梨中銀ダイレクト(個人向けインターネットバンキング)

代表口座・登録口座について

本サービスのご契約口座(代表口座および登録口座)が西支店にあるお客さまにつ きましては、当該口座を当行で変更させていただきますので、お手続きは必要ござい ません。

なお、本年9月6日(木)以降、西支店の旧口座番号による残高照会はできなくな りますので、ご注意いただきますようお願いいたします。

「振込・振替先一覧」について

「振込・振替先一覧」(振込・振替の実績として登録されている分)に登録されてい る振込・振替先のうち、金融機関名、支店名が「山梨中央銀行 西支店」となってい る先につきましては、本年9月6日(木)以降、当該先へ振込・振替を行う際に、別 紙1のとおり変更操作を行ってください。

2.山梨中銀Bizダイレクト(法人・個人事業主向けインターネットバンキング)

代表口座・登録口座について

本サービスのご契約口座(代表口座および登録口座)が西支店にあるお客さまにつ きましては、当該口座を当行で変更させていただきますので、お手続きは必要ござい ません。

なお、本年9月6日(木)以降、西支店の旧口座番号による残高・入出金明細・振 込明細は照会はできなくなりますので、ご注意いただきますようお願いいたします。 事前登録方式による振込・振替先について

届出書によりあらかじめご登録いただいている振込・振替先(登録番号により操作 いただく分)の中に、「山梨中央銀行 西支店」がある場合は、当該先の登録内容を当 行で変更させていただきますので、お手続きは必要ございません。

「入金先口座一覧(振込・振替先として登録されている分)について

お客さまが「入金先口座一覧」に登録されている振込・振替先のうち、金融機関名、 支店名が「山梨中央銀行 西支店」となっているものにつきましては、本年9月6日 (木)以降、当該先へ振込・振替を行う際に、別紙2のとおり変更操作を行ってくだ さい。

3.お客さまからのお問い合わせ先
山梨中銀ダイレクトマーケティングセンター
電話:0120-201862(照会コード:9)
【受付時間】月曜日~金曜日 9:00~17:00(ただし、祝日・12/31~1/3は除きます。)

以 上

(別紙1)

山梨中銀ダイレクトご利用のお客さま

## 「振込・振替先一覧」変更のお手続について

「振込・振替先一覧」(振込・振替の実績として登録されている分)に登録されている振込・振替先のうち、 金融機関名、支店名が「山梨中央銀行 西支店」となっている先につきましては、本年9月6日(木)以降、 当該先へ振込・振替を行う際に、以下のとおり変更操作を行ってください。

1.旧内容の削除

(1)「メニュー画面」下部の「振込・振替先の削除」ボタンをクリックし、「振込・振替先削除(一覧表示)」画面を表示します。

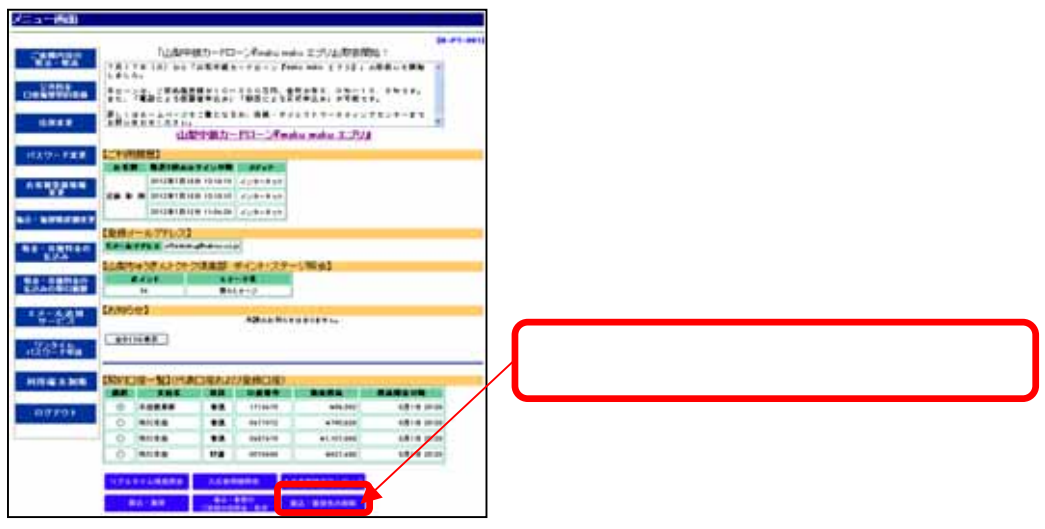

(2) 表示された振込・振替先のうち、金融機関名、支店名が、「山梨中央銀行 西支店」となっている先を 選択し「決定」ボタンをクリックします。

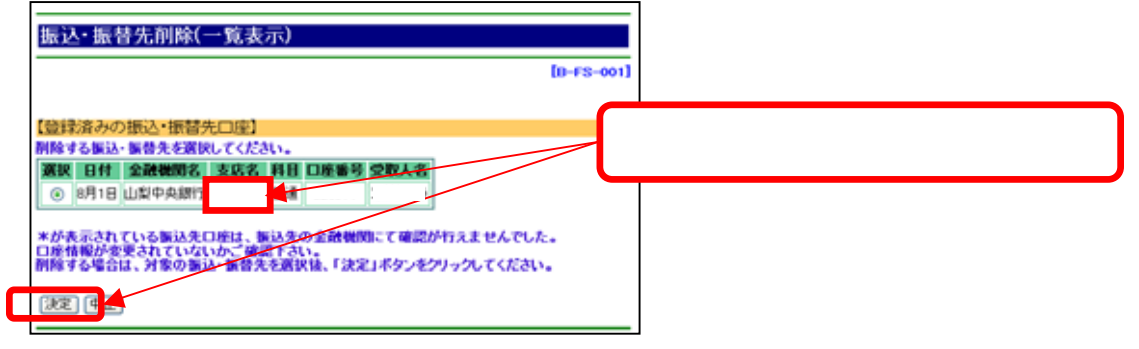

(3) 選択した振込・振替先の内容が表示されますので、ご確認のうえ「確認用パスワード」を入力し、「実行」ボタンをクリックします。

| 振込・振替先削除(実行)                                                            |                                       |    |
|-------------------------------------------------------------------------|---------------------------------------|----|
| 【登録内容】                                                                  | [B-FS-002]                            |    |
|                                                                         | 内容をご確認のうえ「確認用パスワード<br>入力し「実行ボタン」をクリック | 」を |
| *よろしければ確認用バスワードを入力して、「実行」ボタンをクリックしてください。<br>確認用バスワード:<br>ソフトウェアキーボードを開く |                                       |    |
|                                                                         |                                       |    |

- 2.新内容の登録
- (1) 当該振込・振替先の新しい支店名・口座番号で通常の振込・振替操作を行い、その「振込・振替(結果確認)」画面で「登録」ボタンをクリックします。

| 38771                                                                                                    | 29778                                                       | X++7a                | 25+74         |              |
|----------------------------------------------------------------------------------------------------|-------------------------------------------------------------|----------------------|---------------|--------------|
| NI-AMBER -                                                                                                    | 金師・和田田入力→                                                   | 30                   | 訪果蜜語          |              |
|                                                                                                    |                                                             |                      | [II-KM-004]   |              |
| (中心)常常口(中)                                                                                                    |                                                             |                      |               |              |
| 888<br>78888                                                                                                    | 111 DE#8<br>114                                             |                      |               |              |
| 「新志・御慧先口座」                                                                                                    |                                                             |                      |               |              |
| 20095                                                                                                    | 山梨中央部行                                                      | 21                   | # 1,000       |              |
| 288                                                                                                    |                                                             | 相応予数料                | #105          |              |
| 口班書号                                                                                                    |                                                             | 620                  | 6 <b>P</b> 2B | 「啓録ボタン」をクリック |
| 受教人名                                                                                                    |                                                             |                      |               | 豆稣ホッシュピッシッシン |
| 「受教人名根達」等の事由に                                                                                                   | 上記の内容で描述-勝誉を見<br>気付着号は0001500<br>ありがとこざいました<br>より、第3人を中国時間の |                      | Want-Mass.    |              |
| あ行では 当該領法対金多利<br>ただし、 第3人手数対称につきま                                                                               | 称さまたそれ指定口層に通しては読起したしませんの                                    | 取いたします。<br>でご了承ください。 |               |              |
| NO. NO. CONTANT                                                                                                 | In Instructure                                              | *. TOFAL             |               |              |
| No. CONTRACTOR                                                                                                  |                                                             | ALC ALCONE           |               |              |
| William and an and an and an and an and an and an and an and an and an and an and an and an and an and an and a | Contract Contract                                           |                      |               |              |

(2)「振込・振替先登録(実行)」画面で内容を確認し「確認用パスワード」を入力のうえ、「実行」ボタンを クリックします。新しい内容で当該振込・振替先が「振込・振替先一覧」に登録されます。

|                                                 | [B-FT-001]                              |
|-------------------------------------------------|-----------------------------------------|
| 登録内容)<br>の扱込・振替先を登録しますか。                        |                                         |
| 金融機関名 山田中央銀行 支店名 科目 口座番号                        | 内容をご確認のうえ「確認用パスワード」を<br>入力し「実行ボタン」をクリック |
| 受取人名<br>はろしければ確認用パスワードを入力して、「実行」ボタンをクリックしてください。 |                                         |
| 離離用バスワード・ ソフトウェアキーボードを開く                        |                                         |

以上

(別紙2)

## 山梨中銀Bizダイレクトご利用のお客さま 「入金先口座一覧」変更のお手続について

「入金先口座一覧」(都度指定方式による振込・振替先として登録されている分)に登録されている振込・ 振替先のうち、金融機関名、支店名が「山梨中央銀行 西支店」となっている先につきましては、本年9月 6日(木)以降、当該先へ振込・振替を行う際に、以下のとおり変更操作を行ってください。

1.旧内容の削除

(1)「メニューバー」(メニュー画面の左側)の「入金先口座登録・変更・削除」ボタンをクリックし、「入金先 口座登録・変更・削除」画面を表示します。

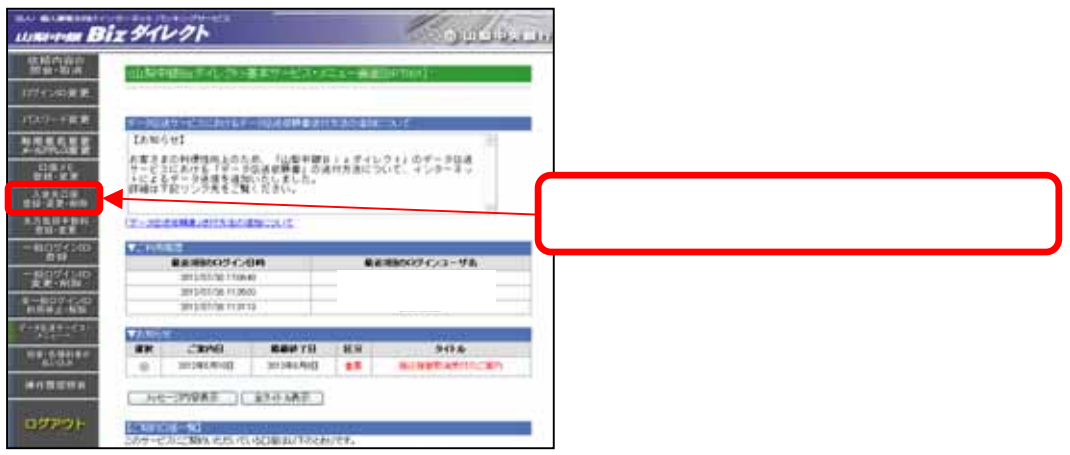

(2) 表示された振込・振替先のうち、金融機関名、支店名が、「山梨中央銀行 西支店」となっている先を 選択し「入金先口座削除」ボタンをクリックします。

| HENRICH, L'ANNELLA, CHRUCK, CALL, CALL &<br>HENRICH, LATALISHETT. |                                              |
|-------------------------------------------------------------------|----------------------------------------------|
| Sedand 1.                                                         |                                              |
| 10001 10001 1 - T - T                                             |                                              |
| AU6 #24 ( ) #4. ( )                                               |                                              |
| NINA A CLARK ANA ANA ANA ANA ANA ANA ANA ANA ANA AN               | 「山梨中央銀行 西支店」となっている先を<br>選択し「入金先口座削除」ボタンをクリック |
|                                                                   |                                              |

(3) 選択した振込・振替先の内容が表示されますので、ご確認のうえ「実行」ボタンをクリックします。

| 入金先口座削除画面[BSK201]           |                       |
|-----------------------------|-----------------------|
| 全計模問名                       | 山南神央銀行<br>(0142)      |
| 支店名<br>預金種類<br>口座番号<br>受取人名 | 内容をご確認のうえ「実行ボタン」をクリック |
|                             | 当方負担                  |
| ようしけれて「実行」ポタンをクリックしてくだきい。   |                       |
| 実行・強へ戻る「中止」へ」の              |                       |

2.新内容の登録

以下の<登録方法1>または<登録方法2>の方法によります。

< 登録方法1 >

当該振込・振替先の新しい支店名・口座番号で通常の振込・振替操作を行い、その「振込・振替結 果」画面で「入金先口座登録」ボタンをクリックします。

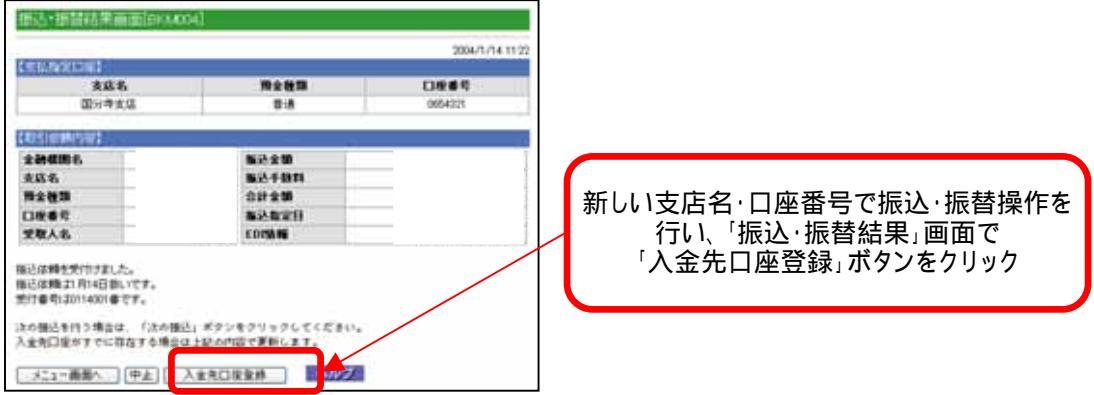

- <登録方法2>
- (1)「メニューバー」(メニュー画面の左側)の「入金先口座登録・変更・削除」ボタンをクリックし、「入金先 口座登録・変更・削除」画面を表示します。この画面の「入金先口座登録」ボタンをクリックし、新しい 支店名で口座の登録を行います。

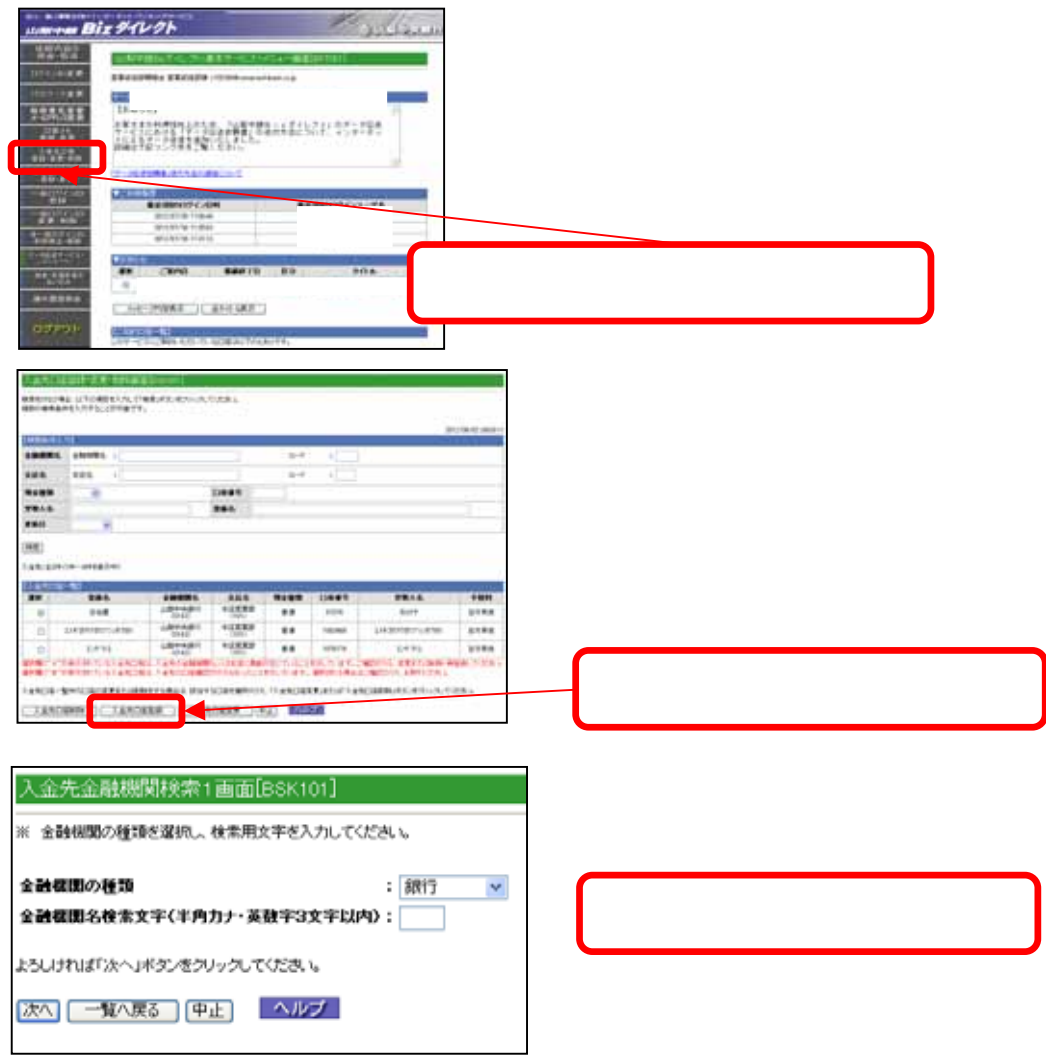

(2)「入金先口座登録画面」で新しい口座番号および受取人名を登録のうえ、「実行」ボタンをクリックしま す。新しい内容で当該振込・振替先が「入金先口座一覧」に登録されます。

| 入金先口座登録画面[BSK105]                                                                      |                                          |                              |
|----------------------------------------------------------------------------------------|------------------------------------------|------------------------------|
| 入全先全計標開名                                                                               | 山紫中央銀行<br>(0142)                         |                              |
| 入金先支店名                                                                                 |                                          |                              |
| ※ 入金先の預金種類、口座番号、受取人名、登録名、手数料を入力してくださ                                                   | τ.                                       |                              |
| <ご注意><br>「本店営業部・甲兵市役所出保所・自治会律出保所間のお振込み」「同一の建物<br>先方負担手数料を選択しても、手数料が正しく認識別にません(用しくは当行木一 | 内で営業するにつの支援間のお描込み」の場合、<br>ムページをご確認下き、))。 |                              |
| <入金先口座情報>                                                                              |                                          |                              |
| 預金種類: 普通 ✓<br>□座香号:<br>受取人名:                                                           |                                          |                              |
| 登録名 :<br>手数料 : ◎当方負担<br>○先方負担                                                          | 預金種類、入力の上、                               | 口座番号、受取人名等を<br>「実行」ボタンをクリックす |
| よろしければ(第行)が多いをクリックして(だき)。<br>実行<br>(中止) へルプ                                            | ると、新し<br>ます。                             | い内容で口座が登録され                  |

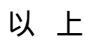